## **HANN**spree

48,3cm(19") Liquid Crystal Display Television Flüssigkristallbildschirm Téléviseur à Écran à Cristaux Liquides TV de Pantalla de Cristal Líquido **TV LCD** TV Ecrã de Cristais Líquidos ЖКД ТВ LCD-tv Telewizor ciekłokrystaliczny LCD TV LCD TV LCD TV LCD TV Folyadékkristályos TV РК-телевізор **Televizoru LDC** LCD телевизор **TV cu LCD** LCD TV Televizora s ekranom od tekućih kristala

S\_ST19K\_UM\_EU\_V02\_H PN:1506-0E6X000

# User's Manual HANNSPREE, INC. WWW.hannspree.com

## Índice

| Informação obrigatória                               | 3    |
|------------------------------------------------------|------|
| Descrição dos símbolos de aviso                      | . 3  |
| Avisos de segurança                                  | . 4  |
| Prefácio                                             | . 6  |
| Garantia e assistência                               | . 6  |
| Introdução                                           | . 8  |
| Conteúdo da embalagem                                | . 8  |
| Introdução ao televisor                              | . 9  |
| Características                                      | . 9  |
| Painel de controlo                                   | .10  |
| Tomadas de entrada e de saída                        | .11  |
| Controlo remoto                                      | .12  |
| Introdução das pilhas no controlo remoto             | .16  |
| Instalação do televisor                              | . 18 |
| Ligações básicas                                     | . 18 |
| Alimentação                                          | . 18 |
| Ligação da antena ou do cabo do serviço de televisão |      |
| por cabo                                             | . 18 |
| Ligação de dispositivos externos                     | . 19 |
| Ligação de auscultadores externos                    | .19  |
| Ligação a dispositivos AV                            | .20  |
| Ligação de um videogravador/uma STB/um leitor de     |      |
| DVDs utilizando um cabo Componente / Vídeo           | .21  |
| Conectar um PC via VGA                               | .22  |
| Conectar um PC via DVI                               | .22  |
| Ligação HDMI                                         | .23  |
| Ligação USB                                          | .23  |
| Ligação de um videogravador/uma STB/um leitor de     |      |
| DVDs utilizando um cabo SCART                        | .24  |
| Utilizar a TV                                        | .25  |
| Ligar e desligar o televisor                         | .25  |
| Mudar de origem do sinal                             | 25   |
| Efectuar uma Pesquisa Automática de Canais           | 25   |

## Índice

| Seleccionar Canais                                    | 25 |
|-------------------------------------------------------|----|
| Ajustar o volume                                      | 25 |
| Ajustamento das definições apresentadas no ecrã (OSD) | 26 |
| Definições dos menus OSD                              | 27 |
| Definições de Ajustamento de Imagem                   | 27 |
| Ajustar as Definições de Som                          | 28 |
| Ajustar as Definições de Canais                       | 28 |
| Ajustamento das opções de TV Digital                  | 30 |
| Ajustar as definições do PC                           | 33 |
| Ajustar as Definições de Configuração                 | 34 |
| Resolução de problemas                                | 36 |
| Temporização de Suporte                               | 37 |
| Especificações                                        | 38 |
| Desmontar o suporte da base                           | 39 |
| -                                                     |    |

## Declaração de conformidade com as normas da CE

Este dispositivo está em conformidade com os requerimentos da Directiva 2004/108/EC do Conselho da UE na aproximação das leis dos Estados Membros em relação à compatibilidade electromagnética e directiva 2006/95/EC sobre a harmonização das leis dos Estados Membros relativamente a equipamento eléctrico para utilização com determinados limites de voltagem. A Hannspree não pode ser responsabilizada por qualquer falha no cumprimento dos requerimentos resultante de uma modificação não recomendada do dispositivo.

# Descrição dos símbolos de aviso

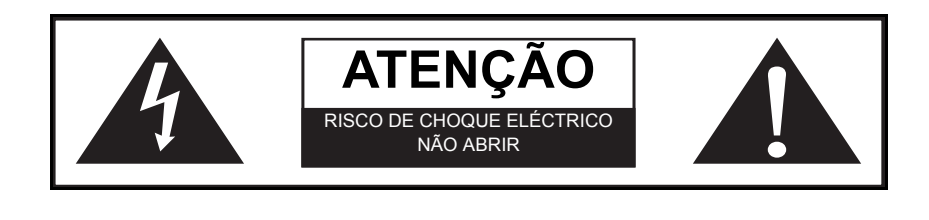

## AVISO

Português

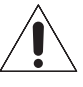

Este símbolo é utilizado para alertar o utilizador para a existência de importantes instruções relativas à utilização e manutenção (reparação) bem como para a existência de importantes informações adicionais relacionadas com este televisor.

## **ATENÇÃO**

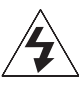

Este símbolo é utilizado para alertar o utilizador para o risco de choque eléctrico devido à existência de componentes perigosos e não isolados.

## Notas sobre a segurança na instalação

## Local

Evite a exposição prolongada do televisor à luz solar directa ou a outras fontes de calor. Deixe espaço suficiente entre o televisor e a parede para permitir uma adequada ventilação.

## AVISO

Para reduzir o risco de incêndio ou de choque eléctrico, não exponha este dispositivo à chuva ou a humidade.

O dispositivo não deve ser exposto a pingos ou salpicos e não deve colocar sobre o mesmo objectos com líquidos, tais como vasos.

## ATENÇÃO

Esta instruções de reparação são destinadas exclusivamente a pessoal de reparação qualificado. Para reduzir o risco de choque eléctrico, não proceda a qualquer operação de reparação para além das contidas no manual de instruções a menos que esteja qualificado para o fazer.

## Notas:

- O televisor LCD destina-se apenas a entretenimento estando excluídas quaisquer tarefas de apresentação visual.
- Este dispositivo utiliza um conector VGA para ligação ao PC. Para reduzir a influência da frequência da rede no sinal de origem, utilize um cabo VGA com blindagem de ferrite.

### Segurança pessoal

- Para evitar sobrecarregar a fonte de alimentação, nunca ligue demasiados dispositivos eléctricos a uma mesma tomada, extensão eléctrica ou cabo de extensão.
- 2. No interior do televisor existem perigosos componentes eléctricos com alta voltagem. Para evitar choques eléctricos, não abra a caixa.
- Não coloque ou deixe cair objectos metálicos, objectos de pequenas dimensões ou materiais inflamáveis através dos orifícios de ventilação do televisor.
- Se o televisor for derrubado, se cair, ou se for danificado por qualquer outra forma, desligue imediatamente o cabo de alimentação e contacte um técnico autorizado.
- 5. Se houver entrada de líquido no interior do televisor através de pulverização ou derrame, contacte um técnico autorizado.
- 6. O ecrã do televisor é feito de vidro. Evite bater nele ou riscá-lo. Se o ecrã se partir, não toque no vidro.
- 7. Não deixe que as crianças utilizem o televisor sem supervisão.
- 8. Tenha cuidado ao desligar a ficha. Segure sempre pela ficha. Não tente desligar a ficha puxando pelo cabo de alimentação.

## Instalação

- 1. Não coloque o televisor em locais onde exista demasiada humidade ou demasiado pó.
- 2. Evite bloquear os orifícios de ventilação do televisor, não o coloque sobre camas, sofás, alcatifas ou no interior de armários.
- 3. Instale a antena exterior longe de cabos de alta tensão para evitar potenciais situações de perigo.

Obrigado por ter comprado um televisor com ecrã de cristais líquidos (televisor LCD) da Hannspree. O seu novo televisor permite-lhe desfrutar de áudio e de vídeo de qualidade superior ao mesmo tempo que enriquece o seu estilo de vida graças à sua tecnologia avançada.

Leia atentamente este manual antes de instalar ou utilizar o seu televisor. Para garantir a instalação e o funcionamento seguro e correcto do seu televisor, é importante seguir as instruções de segurança e de funcionamento constantes deste manual.

Este manual de instruções foi concebido para o ajudar a instalar e a utilizar o seu televisor. A informação contida neste manual foi cuidadosamente verificada em termos da sua precisão, no entanto, não podemos garantir que o conteúdo do mesmo esteja correcto. A informação contida neste manual está sujeita a alterações sem aviso prévio.

Até ao limite permitido por lei, a Hannspree, Inc. ("Hannspree") não se responsabiliza por quaisquer danos directos, indirectos, especiais, exemplares, acidentais ou consequentes resultantes de qualquer defeito ou omissão neste manual, mesmo que tenha sido previamente alertada para a possibilidade de ocorrência de tais danos.

## Garantia e assistência

Para mais informações acerca da obtenção de assistência no âmbito da garantia, consulte o "Cartão de garantia" incluído com o seu televisor.

## Copyright

© Copyright 2010 Hannspree, Inc.

Reservados todos os direitos. Este manual está protegido por direitos de autor e é distribuíção. Nenhuma parte deste manual pode ser reproduzida seja sob que forma for ou por quaisquer meios sem o consentimento prévio por escrito da Hannspree. O televisor descrito neste manual pode incluir software da Hannspree (ou de terceiros) sujeito a direitos de autor. A Hannspree (ou terceiros) reserva-se o direito exclusivo ao software sujeito a direitos de autor, como é o caso do direito de distribuição ou de reprodução do software sujeito a direitos de autor. Da mesma forma, e até ao limite permitido por lei, qualquer software sujeito a direitos de autor incluído no produto descrito neste manual não pode ser distribuíção, modificado, sujeito a engenharia inversa ou reproduzido seja de que forma for sem o consentimento prévio por escrito da Hannspree (ou de terceiros).

Os logótipos da Hannspree apresentados neste manual são marcas registadas da Hannspree. Todos os outros nomes de produtos, marcas registadas ou logótipos mencionados neste manual são utilizados apenas para fins de identificação, tratando-se de marcas registadas dos respectivos proprietários.

A compra do produto descrito neste manual não atribui directa ou indirectamente, ou outro, qualquer licença ao abrigo dos direitos de autor, de patentes, de pedidos de patente ou de marcas registadas da Hannspree, excepto em termos do funcionamento normal, não exclusivo, resultante da venda do produto.

## Aviso de Marca Registada

## нэті

Os produtos da Hannspree incluem a tecnologia HDMI™ (High-Definition Multimedia Interface).

HDMI, o logótipo HDMI e High-Definition Multimedia Interface são marcas registadas da HDMI Licensing LLC.

## 1.1 Conteúdo da embalagem

Certifique-se de que os seguintes componentes estão incluídos na embalagem. Contacte imediatamente o Serviço de apoio ao cliente da Hannspree se qualquer um dos itens estiver em falta ou danificado.

- Televisor
- Manual do Utilizador
- Guia de consulta rápida
- Cartão de garantia
- Cabo de alimentação
- Controlo remoto e pilhas
- Pano para limpeza da TV
- Parafusos
- Base

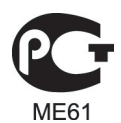

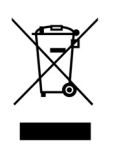

De acordo com as regulações WEEE, este Televisor não pode ser eliminado como lixo convencional na Europa quando deixar de ser útil. Consulte por favor as informações relativas a reciclagem no nosso sítio Web para mais detalhes.

## 1.2 Introdução ao televisor

Este televisor permite-lhe ver programas emitidos em SECAM/PAL/DVB-T ou canais de televisão digital. Permite-lhe também uma fácil ligação de videogravadores, STBs ou leitores de DVDs às portas de entrada SCART, HDTV (Componente), AV (Composto) e HDMI (a localização destas portas depende do modelo). Também pode usar o Televisor como monitor para o seu PC, ao conectá-lo via a porta VGA.

Existem botões de controlo práticos na TV e um útil controlo remoto permitem-lhe mudar de canal, ajustar o volume e alterar as definições de visualização através de um sistema de menus apresentados no ecrã e de fácil utilização. Os altifalantes estéreo internos do televisor proporcionam um som cheio e rico. A porta de saída de áudio permite a ligação a um sistema de áudio externo ou a auscultadores.

### 1.3 Características

- Sintonizador de TV: Sintonizador de TV Incorporado
- Suporte para Áudio/Vídeo:
  - Entradas SCART
  - Entrada VGA (PC)
  - Entradas HDMI
  - Entrada HDTV (Componente)
  - Entradas áudio E/D
  - Entrada linha de PC
  - Saída de 3,5 mm para auscultadores estéreo
  - Entrada AV (Composto)
- Sistema de menus no ecrã (OSD)

- Teletexto (TV RF+SCART) 1,5v. com memória para 500 páginas.
- Altifalantes estéreo incorporados
- Tecnologia de Aperfeiçoamento de Imagem
  - 3:2/2:2 pull down
  - Filtro 3D em Pente
  - TV HD-ready
- Redução do Ruído
- Desentrançamento 3D avançado
- Optimização das Extremidades

## Nota :

 Os dispositivos suportados mencionados neste manual podem variar conforme os modelos. Para mais informações, consulte o manual do utilizador fornecido pelo fabricante ou o guia de consulta rápida do seu televisor.

| 1.4 | Painel | de d | controlo |
|-----|--------|------|----------|
|     |        |      |          |

| Descrição                                  | Botão | Função                                                                                                  |
|--------------------------------------------|-------|----------------------------------------------------------------------------------------------------|
| Botão de<br>alimentação                    | Ċ     | Prima para ligar e desligar o televisor.                                                                |
| Origem de<br>Entrada                       | INPUT | Prima para seleccionar a origem de entrada adequada.                                                    |
| Menu                                       | MENU  | Prima para activar/desactivar o menu OSD.                                                               |
| Selecção de<br>programa                    | Р 🛦   | Prima para subir na lista de canais ou aceder<br>ao item anterior no menu apresentado no<br>ecrã.       |
| Selecção de<br>programa                    | Ρ▼    | Prima para descer na lista de canais ou<br>aceder ao item seguinte no menu<br>apresentado no ecrã.      |
| Botões para<br>ajustamento do<br>volume    | VOL + | Prima para aumentar o volume ou mover para<br>a direita no menu OSD.                                    |
| Botões para<br>ajustamento do<br>volume    | VOL – | Prima para diminuir o volume ou mover para<br>a esquerda no menu OSD.                                   |
| Sensor de IV<br>remoto                     |       | Receber comandos do controlo remoto.                                                                    |
| Indicador de<br>alimentação /<br>Suspensão |       | Indicação do estado de ligado ou em<br>suspensão, ligar/desligar indicados por luzes<br>Verde/Vermelha. |
| Altifalantes                               |       | Providenciam sons de alta qualidade.                                                                    |

| Descrição                                          | Conector          | Função                                                                                                    |  |  |
|----------------------------------------------------|-------------------|----------------------------------------------------------------------------------------------------|--|--|
| Cabo/Antena                                        |                   | Ligação a uma antena ou serviço de cabo.                                                                                                    |  |  |
| Saída de<br>auscultadores                          | O<br>EAR<br>PHONE | Para ligar os auscultadores ou os altifalantes externos com amplificador incluído.                                                                                       |  |  |
| Entradas<br>Componente /<br>Entradas CVBS<br>Áudio |                   | Ligar um dispositivo externo como, por<br>exemplo, um videogravador, uma STB ou<br>um leitor de DVDs.                                                                    |  |  |
| Entradas<br>componente (vídeo)                     | Y 🗿 Pb 🞯 Pr 🎯     | Ligar um dispositivo externo como, por<br>exemplo, um videogravador, uma STB ou<br>um leitor de DVDs.                                                                    |  |  |
| Entrada Áudio de<br>PC                             | O<br>PC LINE IN   | Conecte a uma porta de saída de linha/de<br>áudio do PC.                                                                                                    |  |  |
| Entrada/Saída<br>SCART                             |                   | Conectar a um dispositivo externo, como um<br>Videogravador, uma STV , ou um leitor de<br>DVD com Entradas AV, S-Vídeo, RGB, L/R,<br>Saída de TV Analógica, e Saída L/R. |  |  |
| Entrada VGA (PC)                                   |                   | Para ligar à porta VGA do PC.                                                                                                    |  |  |
| Manutenção                                         | SERVICE           | Somente manutenção. Não disponível para uso pelos utilizadores.                                                                                                    |  |  |
| Vídeo O                                            |                   | Ligar um dispositivo externo como, por<br>exemplo, um videogravador, uma STB ou<br>um leitor de DVDs.                                                                    |  |  |
| CI                                                 | сі                | Ligar a um dispositivo CI.                                                                                                    |  |  |
| Entrada HDMI 1                                     | HDMI 1            | Conecte um equipamento HDMI ou um cabo<br>adaptador HDMI-DVI a dispositivos como<br>um leitor de DVD ou uma set-top box.                                                 |  |  |

## 1.5 Tomadas de entrada e de saída

| Descrição                  | Conector | Função                                                                                                    |
|----------------------------|----------|----------------------------------------------------------------------------------------------------|
| Entrada HDMI 2             | HDMI 2   | Conecte um equipamento HDMI ou um cabo<br>adaptador HDMI-DVI a dispositivos como<br>um leitor de DVD ou uma set-top box. |
| Conector de<br>Alimentação | AC IN    | Para ligar o cabo de alimentação incluído.                                                                               |

## 1.6 Controlo remoto

| Descrição                  | Ícone                  | Função                                                                                                    |  |
|----------------------------|------------------------|----------------------------------------------------------------------------------------------------|--|
| Botão de<br>alimentação    |                        | Prima para ligar e desligar o televisor.                                                                                                    |  |
| Tipo de Sinal<br>de Origem | INPUT                  | Prima para seleccionar o tipo de sinal de entrada:<br>TV, DTV, SCART, AV, HDMI 1, HDMI 2, HDTV ou<br>PC.                                                                                                    |  |
| Teclado                    | 123<br>456<br>789<br>0 | Utilize para escolher um canal directamente. Prima<br>os botões numerados de 0-9 para introduzir o<br>número do canal (prima os botões 1 e 0 para<br>mudar para o canal 10).                                               |  |
| Lista de<br>Programas      | Pro.LIST               | Prima para apresentar os programas incluídos.                                                                                                    |  |
| Último                     |                        | Prima para ir para o último canal seleccionado.                                                                                                    |  |
|                            |                        | <ol> <li>Prima para apresentar as informações do<br/>canal/programa actual.</li> </ol>                                                                                                    |  |
| Informações INFO           |                        | <ol> <li>Durante a selecção do menu DTV, prima para<br/>apresentar informações de ajuda acerca do<br/>Organizador de Canais, Ordenação de Canais,<br/>Agrupamento de Canais, Hora e Classificação<br/>Parental.</li> </ol> |  |
| Menu                       | MENU                   | Prima para activar/desactivar o menu OSD.                                                                                                    |  |
| ОК                         | ок                     | Prima para confirmar a selecção.                                                                                                    |  |

| Descrição                               | Ícone                                             | Função                                                                                                    |  |
|-----------------------------------------|---------------------------------------------------|----------------------------------------------------------------------------------------------------|--|
| Botões de<br>setas                      | ^ <b>~ &lt;                                  </b> | Prima o botão para cima, para baixo, para a<br>esquerda ou para a direita para se deslocar pelos<br>menus apresentados no ecrã.    |  |
| Guia<br>Electrónico de<br>Programas     | EPG                                               | Prima para apresentar informações de<br>programação detalhadas dos canais (somente<br>para DTV).                                   |  |
| Modo de<br>teletexto                    | TEXT                                              | Prima para activar o teletexto.                                                                                                    |  |
| Botões para<br>ajustamento<br>do volume | VOL+ / VOL-                                       | Prima o botão VOL + para aumentar o volume.<br>Prima o botão VOL - para diminuir o volume.                                         |  |
| Botão de<br>corte do som                | MUTE                                              | Prima para cortar o som. Prima-o novamente ou<br>prima directamente os botões de ajustamento do<br>volume para repor o som.        |  |
| Som Dual                                | -  <br>♪                                          | Prima para alterar a selecção de som do canal de televisão.                                                                        |  |
| Seleccionar programa                    | P▲/P▼                                             | Prima o botão P▲ para subir na lista de canais.<br>Prima o botão P ▼ para descer na lista de canais.                               |  |
| Vermelho,<br>Verde,<br>Amarelo, Azul    | $\bullet \bullet \circ \circ \bullet$             | Prima os botões coloridos para executar tarefas<br>específicas no menu OSD ou no modo de<br>teletexto.                             |  |
| Botão Índice                            | INDEX<br>(=)                                      | Prima para apresentar uma tabela dos assuntos<br>disponíveis na função de teletexto.<br>(Programável somente no modo de teletexto) |  |
| Botão Misto                             |                                                   | Prima para ver o texto por cima do programa que<br>está a ser transmitido. (Programável somente no<br>modo de teletexto)           |  |
| Ajustar<br>tamanho                      | SIZE                                              | Prima para ajustar o tamanho do ecrã.<br>(Programável somente no modo de teletexto)                                                |  |

| Descrição          | Ísans         | Euroão                                                                                                    |  |
|--------------------|---------------|----------------------------------------------------------------------------------------------------|--|
| Descriçao          | Icone         | runçao                                                                                                    |  |
| Legendas           | SUBTITLE      | Com uma fonte de TVA, se o modo de teletexto<br>estiver activado e o teletexto possuir uma página<br>de legendas, prima o botão para apresentar a<br>página de legendas.<br>Com uma fonte de TVD, prima para apresentar o<br>OSD das legendas e seleccionar o idioma.         |  |
| Fixar              | HOLD<br>≣₹    | Prima para desactivar a mudança automática de<br>páginas quando existe mais do que uma página<br>de teletexto.<br>(Programável somente no modo de teletexto)                                                                                                    |  |
| Botão Mostrar      | REVEAL        | Prima para ver informação oculta como, por<br>exemplo, as soluções de quebra-cabeças.<br>(Programável somente no modo de teletexto)                                                                                                    |  |
| Modo de Som        | Sound<br>(()) | Prima continuamente para alternar entre todas<br>as definições de imagem: Padrão, Música,<br>Filme, Voz, ou Utilizador.                                                                                                    |  |
| Modo de<br>Imagem  | PIC           | Prima continuamente para alternar entre as<br>definições de imagem: Vívido, Suave, Utilizador,<br>Padrão.                                                                                                    |  |
| Canal favorito     | FAV.          | <ul> <li>Prima para seleccionar canais favoritos e prima os botões ∧ / ∨ para aceder aos canais favoritos.</li> <li>Prima para abrir o menu da lista de favoritos e prima ∧ / ∨ para seleccionar canais, prima o botão OK para aceder à lista de canais favoritos.</li> </ul> |  |
| Parar              | FREEZE<br>举   | Prima para pausar uma trama de vídeo no ecrã.<br>(Programável somente no modo de origem de<br>TV)                                                                                                    |  |
| Temp.<br>suspensão | SLEEP<br>(1)  | Prima repetidamente para definir o temporizador<br>de suspensão (15, 30, 45, 60, 90 ou 120<br>minutos).<br>Cancele o temporizador seleccionando a opção<br>Suspensão Desactivada.                                                                                             |  |

| Descrição             | Ícone  | Função                                                                                                    |
|-----------------------|--------|----------------------------------------------------------------------------------------------------|
| Relação de<br>aspecto | ASPECT | Prima para ajustar a relação largura-altura da<br>imagem com a relação de aspecto: AUTO,<br>Inteiro, Normal, Panorâmico, Zoom, Legendas. |

#### Nota :

- Para melhores resultados, utilize o controlo remoto a uma distância adequada a partir da parte da frente do televisor. Ao apontar o controlo remoto à TV, o ângulo não deve exceder os 30 graus.
- A distância de funcionamento pode ser encurtada quando o sensor do sinal está directamente exposto a uma luz forte.
- Aponte o transmissor existente no controlo remoto ao sensor do sinal e certifique-se de que não existem obstáculos entre eles.

## 1.7 Introdução das pilhas no controlo remoto

1 Abra a tampa do compartimento das pilhas existente na parte de trás do controlo remoto (A).

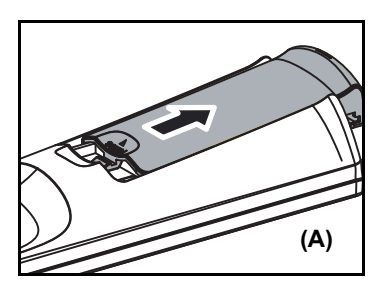

2 Introduza as pilhas tendo em atenção os símbolos de polaridade gravados no interior do compartimento das pilhas (B).

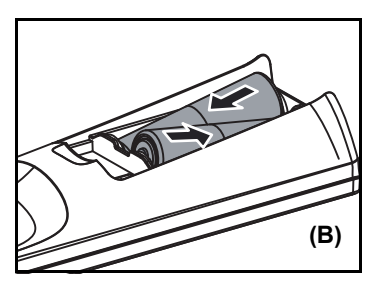

3 Reponha a tampa do compartimento das pilhas (C).

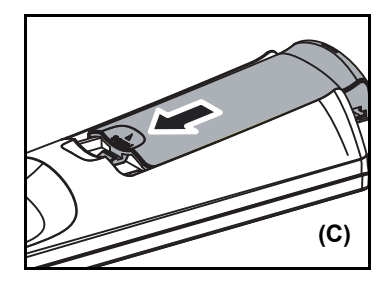

## ATENÇÃO

- Se o controlo remoto não for utilizado por um longo período de tempo, remova as pilhas e guarde-as em local seguro.
- Tenha cuidado ao mexer em pilhas danificadas ou com fuga de líquido e lave bem as mãos com sabonete caso estas entrem em contacto com o líquido químico das pilhas.
- Se o seu controlo remoto necessitar de duas pilhas, não misture pilhas novas com pilhas usadas uma vez que isto reduz a vida útil das pilhas novas. Pode haver fuga de líquidos químicos nas pilhas usadas.
- Se as pilhas não forem correctamente colocadas existe o risco de explosão. Substitua as pilhas apenas por pilhas do mesmo tipo ou tipo equivalente ao recomendado pelo fabricante. Elimine as pilhas usadas seguindo as instruções do fabricante.
- Consulte as regras locais relativas à reciclagem ou à eliminação das pilhas usadas ou contacte o ponto de recolha local.
- A tampa do controlo remoto pode incluir no interior um íman, pelo que não deve colocar itens como, por exemplo, relógios, cartões de crédito ou suportes de armazenamento flash próximo da mesma.
- Não faça força para abrir a tampa do controlo remoto para não danificar a dobradiça.

## 2.1 Ligações básicas

## 2.1.1 Alimentação

- 1 Ligue o cabo de alimentação à entrada CA existente na parte de trás do televisor.
- 2 Introduza a ficha existente na outra extremidade do cabo de alimentação numa tomada eléctrica.

## 2.1.2 Ligação da antena ou do cabo do serviço de televisão por cabo

Conecte uma extremidade da Antena VHF/UHF ou cabo CATV à entrada TV/DTV na parte de trás da TV.

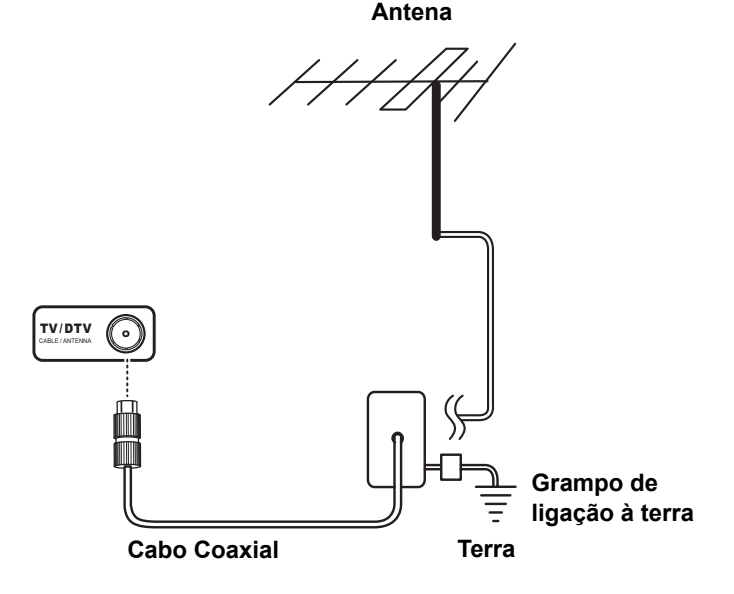

#### Nota :

- As imagens servem apenas de referência podendo o produto variar conforme o modelo ou a região.
- Se não conseguir receber quaisquer canais após feita a ligação à antena ou ao serviço de televisão por cabo, experimente fazer a pesquisa de canais.

Português

## 2.2 Ligação de dispositivos externos

Faça a ligação de dispositivos externos como, por exemplo, videogravadores, STBs, leitores de DVDs, consolas de jogos de vídeo, auscultadores ou um PC ao televisor utilizando as portas apropriadas existentes na parte traseira do televisor.

### 2.2.1 Ligação de auscultadores externos

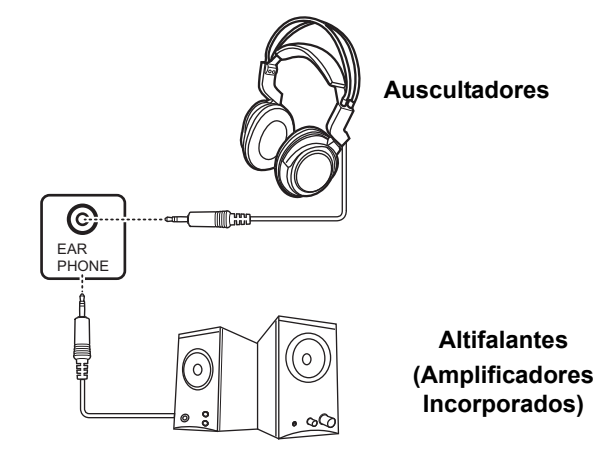

#### Nota:

- Os altifalantes externos ou os auscultadores não estão incluídos na embalagem deste televisor.
- Os altifalantes internos da TV não emitirão qualquer som quando os auscultadores estiverem ligados.
- Utilize apenas altifalantes externos com amplificadores incluídos.
- Apenas é possível ligar um dispositivo de áudio externo de cada vez.

## 2.2.2 Ligação a dispositivos AV

O diagrama seguinte ilustra como conectar os dispositivos AV à sua TV via as portas HDMI (A), Componente/ÁUDIO (B), SCART (C), e VIDEO/ÁUDIO(D).

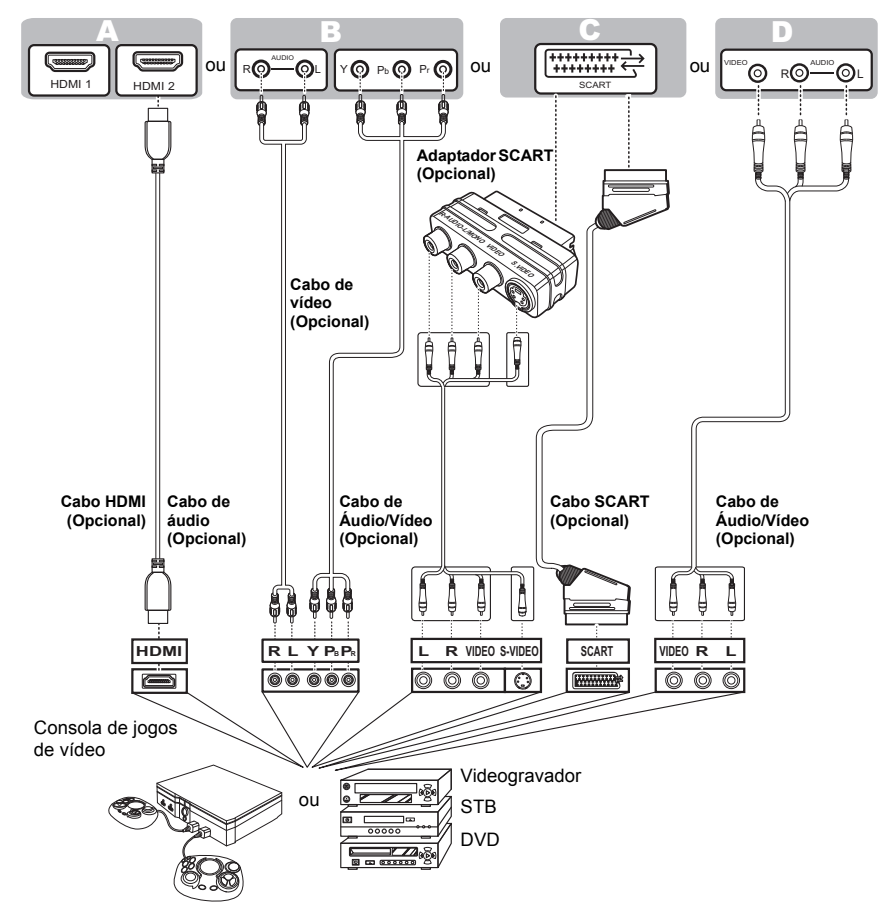

#### Nota:

As portas de áudio apresentadas no Componente / Áudio (B) e Vídeo / Áudio (D) são as mesmas portas em termos físicos. Só pode ser seleccionada uma porta de áudio ao conectar dispositivos AV.

## 2.2.3 Ligação de um videogravador/uma STB/um leitor de DVDs utilizando um cabo Componente / Vídeo.

Conecte o Televisor a um videogravador / STB / Leitor de DVD por meio das entradas componente / VÍDEO.

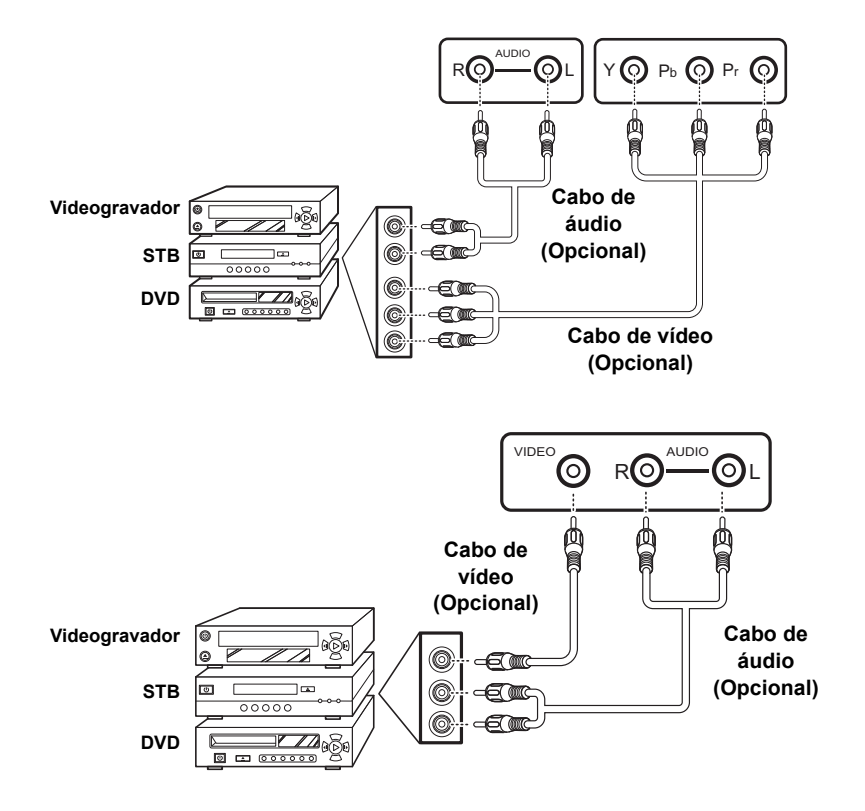

## 2.2.4 Conectar um PC via VGA

Ligue o televisor ao PC para o utilizar como monitor e usando a porta VGA tal como mostrado.

- 1 Ligue a porta VGA do televisor à saída VGA do PC.
- 2 Ligue a porta de saída de linha do PC à porta de entrada de linha PC do televisor para ouvir áudio a partir do PC.

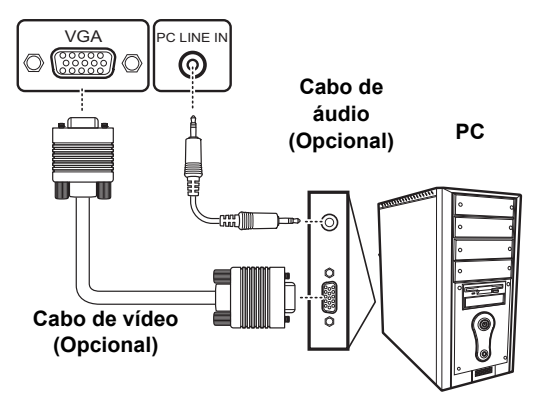

## 2.2.5 Conectar um PC via DVI

Ligue o televisor ao PC para o utilizar como monitor e usando a porta DVI tal como mostrado.

- 1 Conecte a porta HDMI da TV à saída DVI do PC.
- 2 Ligue a porta de saída de linha do PC à porta de entrada de linha PC do televisor para ouvir áudio a partir do PC.

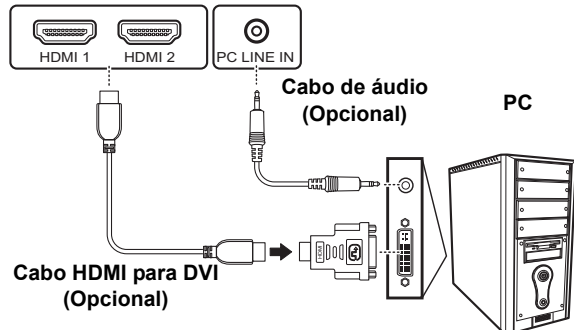

## 2.2.6 Ligação HDMI

O HDMI (Interface Multimédia de Alta Definição) assegura que é sempre enviado o melhor sinal de vídeo da origem para a TV. Consulte a imagem seguinte para ligar um dispositivo HDMI ao televisor.

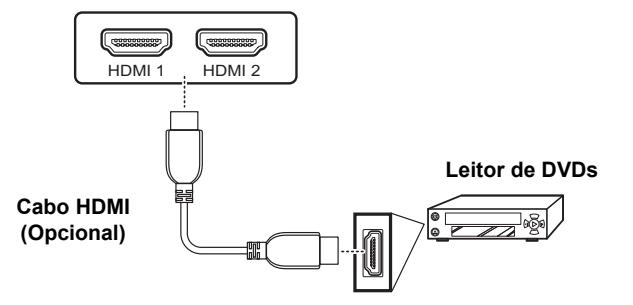

#### Nota :

Quando o cabo HDMI estiver ligado, não é necessário ligar o cabo de áudio. No entanto, é necessário ligar este cabo de áudio caso tenha ligado um cabo HDMI para DVI.

## 2.2.7 Ligação USB

Porta de assistência técnica, apenas para actualizações DTV F/W.

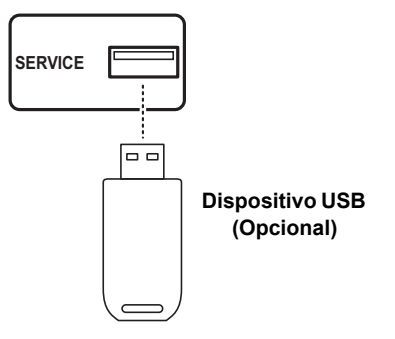

ortuguês

### 2.2.8 Ligação de um videogravador/uma STB/um leitor de DVDs utilizando um cabo SCART

Utilize a porta SCART para fazer a ligação entre o televisor e um videogravador, VCD, leitor de DVDs ou uma consola de jogos de vídeo. Pode escolher utilizar um cabo SCART ou adaptador SCART (opcional) para a ligação consoante as portas disponíveis no seu leitor.

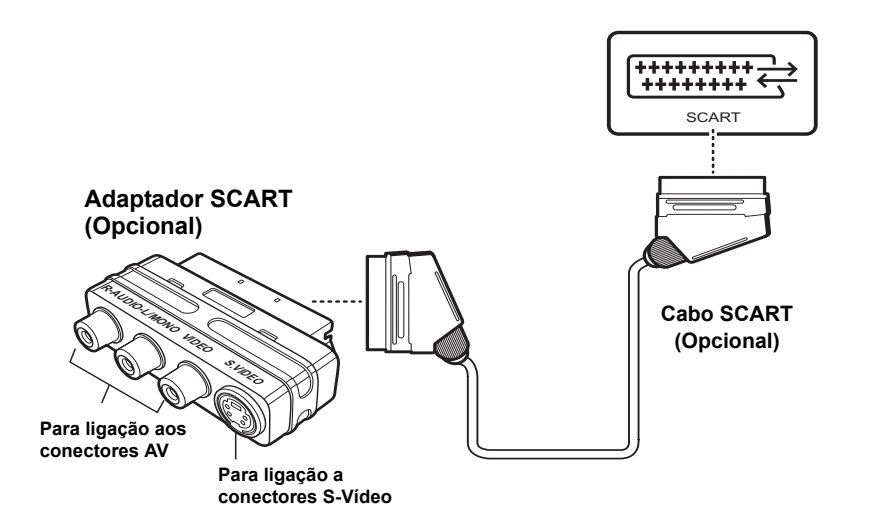

Nota :

- O conector S-Vídeo e os conectores AV não podem ser conectados em simultâneo, ou poderão ser gerados os sinais errados.
- Os cabos estão codificados por cores (negro, vermelho, branco e amarelo). Ligue o cabo de cada cor ao conector apropriado existente no seu dispositivo.

## 2.3 Utilizar a TV

## 2.3.1 Ligar e desligar o televisor

- Prima U no painel de controlo ou no controlo remoto. O LED indicador de alimentação existente na TV muda de vermelho para verde como sinal de que a TV está ligada.
- 2 Prima o botão () novamente. O LED de alimentação passa de verde a vermelho como sinal de que a TV está desligada.

### 2.3.2 Mudar de origem do sinal

Prima o botão **ENTRADA** no painel de controlo ou no controlo remoto para seleccionar a origem do sinal de entrada.

## 2.3.3 Efectuar uma Pesquisa Automática de Canais

Antes de utilizar a TV para ver programas, precisa de activar a pesquisa automática de canais primeiro.

- 1 Prima **MENU** no painel de controlo ou no controlo remoto, depois seleccione para aceder ao menu Canal / DTV.
- 2 Seleccionar Pesquisa Automática.
- 3 Prima > no controlo remoto para executar a pesquisa de canais.

## 2.3.4 Seleccionar Canais

- Prima P▲ no controlo remoto ou no painel de controlo para aumentar o número do canal.
- Prima P▲ no controlo remoto ou no painel de controlo para diminuir o número do canal.
- Introduza o número específico do canal pretendido premindo os botões numerados existentes no controlo remoto.

## 2.3.5 Ajustar o volume

- 1 Prima VOL+ no painel de controlo ou no controlo remoto para aumentar o volume.
- 1 Prima VOL- no painel de controlo ou no controlo remoto para diminuir o volume.
- 2 Prima CORTAR O SOM para eliminar o som, e prima CORTAR O SOM novamente ou os botões de volume para restaurar o volume original.

O sistema de menus (OSD) apresentados no ecrã proporciona uma forma rápida e simples para ajustamento das definições do seu televisor. O menu OSD pode ser facilmente acedido através dos botões no controlo remoto.

Antes de descrevermos em maior detalhe os itens apresentados no ecrã, convém familiarizar-se com a disposição do sistema de menus:

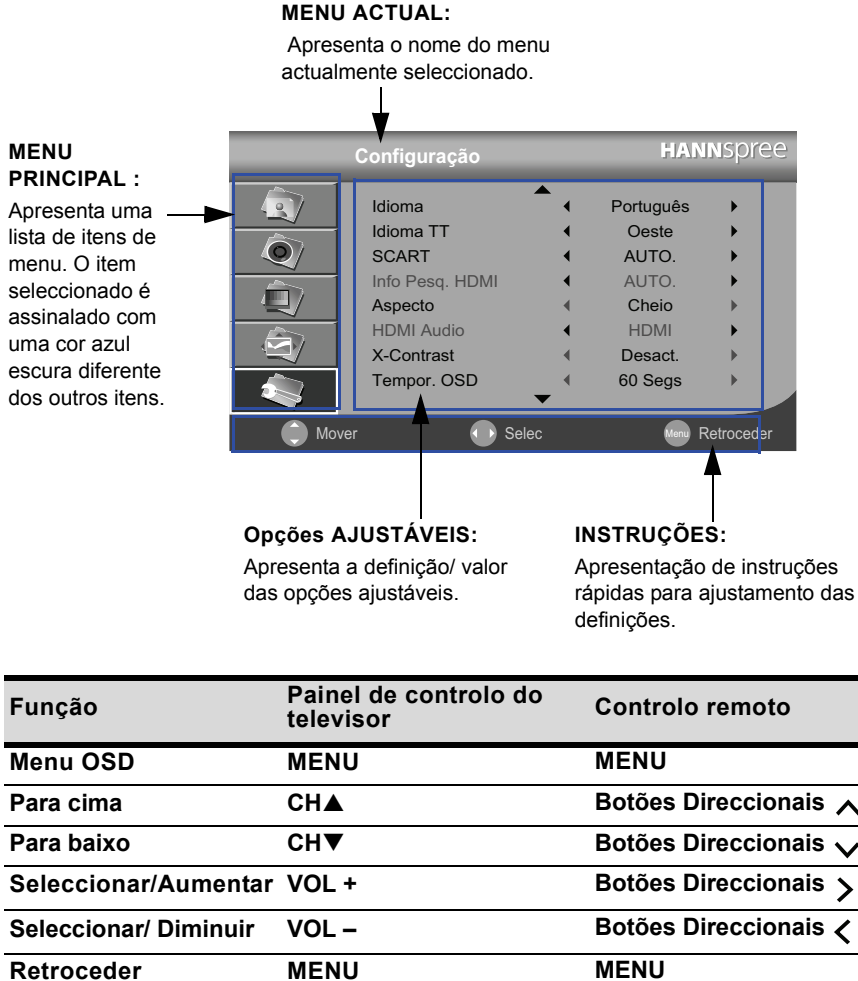

ortuguês

| lenu OSD             | MENU  | MENU                  |
|----------------------|-------|-----------------------|
| ara cima             | СН▲   | Botões Direccionais 🔨 |
| ara baixo            | СН▼   | Botões Direccionais 🥆 |
| eleccionar/Aumentar  | VOL + | Botões Direccionais > |
| eleccionar/ Diminuir | VOL – | Botões Direccionais 🗸 |
| etroceder            | MENU  | MENU                  |
|                      |       |                       |

## 3.1 Definições dos menus OSD

Siga as instruções apresentadas na parte inferior do menu de funções OSD. Prima P▲/▼ no painel de controlo ou as setas direccionais ∧ / ∨ para navegar pelos menus, VOL + no painel de controlo ou a seta direccional > para seleccionar um item, ou MENU para sair do menu OSD.

Os menus seguintes podem ser definidos através de diferentes métodos de ajustamento.

## 3.2 Definições de Ajustamento de Imagem

- Prima o botão MENU para abrir o menu principal no ecrã. O menu Imagem será então apresentado.
- 2 Prima > para aceder ao menu Imagem.
- 3 Prima 🔨 / 🧹 para seleccionar um item.
- 4 Prima /> para ajustar as definições de escalas ou opções.

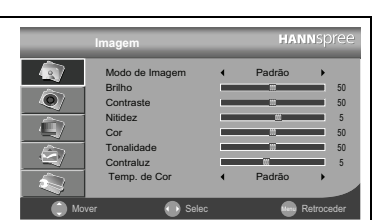

- 5 Prima MENU para voltar ao menu Imagem.
- 6 Prima MENU para sair do menu OSD.
  - O menu **Imagem** pode ser usado para ajustar no **Modo de Imagem**, as definições de **Brilho**, **Contraste**, **Nitidez**, **Cor**, **Tonalidade**, **Contraluz**, e **Temp. de cor**.
  - O Modo de Imagem pode ser definido Padrão, Vívido, Suave, ou Utilizador.
  - As definições de Brilho, Contraste, Cor e Tonalidade (Apenas NTSC) podem ser ajustadas ao premir 
     > para definir as escalas para valores entre 0 e 100.
  - A Nitidez podem ser ajustadas ao premir 
     />> para definir as escalas para valores entre 0 e 9.

  - A Temp. de Cor. pode ser definida para Padrão, Quente, ou Frio.

Nota : As opções apresentadas no ecrã podem variar dependendo da origem do sinal de entrada.

## 3.3 Ajustar as Definições de Som

- 1 Prima o botão **MENU** para abrir o menu principal no ecrã.
- 2 Prima 🗸 para seleccionar o menu Som.
- 3 Prima > para aceder ao menu Som.
- 4 Prima ∧ / ∨ para seleccionar um item.
- 5 Prima < / > para ajustar as definições de escalas ou opções.
- 6 Prima MENU para voltar ao menu de entrada Som.
- 7 Prima MENU para sair do menu OSD.
- 8 O menu Som pode ser usado para ajustar as definições de Modo de Som, Balanço, Agudo, e Baixo.
  - O Modo Som pode ser definido para Padrão, Música, Filme, Voz, ou Utilizador.
  - As definições de Balanço podem ser ajustadas ao premir 
     />> para definir as escalas para valores entre -50-50.

Ô

Ô

Modo de Som

Balanço

Agudo

As definições de Agudo e Baixo podem ser ajustadas ao premir 
 > para definir as escalas para valores entre 0-100.

Nota : As opções apresentadas no ecrã podem variar dependendo da origem do sinal de entrada.

## 3.4 Ajustar as Definições de Canais

- 1 Prima ENTRADA e seleccione TV como tipo de sinal.
- 2 Prima MENU para aceder ao ecrã do menu OSD.
- 3 Prima 🗸 para seleccionar o menu Canal.
- 4 Prima > para aceder ao menu Canal.
- 5 Prima 🔨 / 🧹 para seleccionar um item.
- 6 Prima < / >> para ajustar as definições de escalas ou opções.

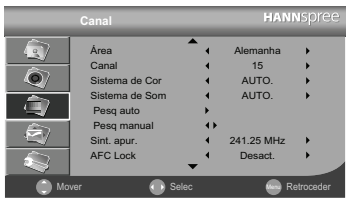

HANNSD

Padrão

- 7 Prima MENU para voltar ao menu Canal.
- 8 Prima MENU para sair do menu OSD.
  - O menu Canal pode ser usado para ajustar as definições de Área, Canal, Sistema de Cor, Sistema de Som, Pesq auto, Pesq manual, Sint. apur., Bloqueio AFC, Editor de Canals e Bloqueio Parental.
  - A Área pode ser definida para Alemanha, Reino Unido, Itália, Espanha, Portugal, França, Hungria, Polónia, Países Baixos, e Outros.
  - A opção Canal pode ser usada para seleccionar canais através dos botões 
     / >.
  - O Sistema de Cor pode ser definido para AUTO., PAL e SECAM.
  - O Sistema de Som pode ser definido para AUTO., BG, DK, I, L e L'.
  - Seleccione Pesquisa Automática para activar a pesquisa automática de canais de TV. Seleccione Pesquisa Manual para pesquisar os canais de TV Manualmente.

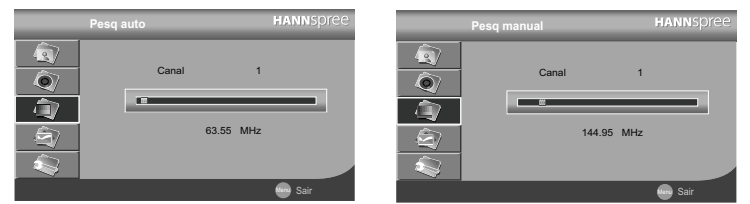

- Prima 
   / > para ajustar a frequência do canal na Sintonia Fina.
- O Bloqueio AFC pode ser definido para Activo ou Desact..
- Prima > para aceder ao menu Editor de Canals, o Editor de Canais permite-lhe editar os itens de forma detalhada, incluindo Nome, Saltar, Fav. e Bloquear para cada canal.

|                           | Edito  | or Canai | s      | HANI | spree    |
|---------------------------|--------|----------|--------|------|----------|
| Canal                     | Freq.  | Nome     | Saltar | Fav. | Bloquear |
| 1                         | 223.25 |          | Activo |      |          |
| 2                         | 223.25 |          | Activo |      |          |
| 3                         | 235.30 |          | Activo |      |          |
| 4                         | 241.30 |          | Activo |      |          |
| 5                         | 259.25 |          | Activo |      |          |
| 6                         | 271.25 |          | Activo |      |          |
| 7                         | 277.25 |          | Activo |      |          |
| 8                         | 283.25 |          | Activo |      |          |
| 9                         | 289.30 |          | Activo |      |          |
| 10                        | 301.30 |          | Activo |      |          |
| <ul> <li>Salta</li> </ul> | r 🔍    | Elim.    | Trocar | •    | Bloquear |
| Move                      | ar 🌔 I | Renomear | 💼 Fav. |      |          |

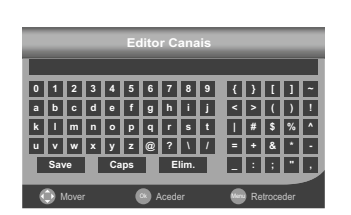

- Prima o botão Vermelho no controlo remoto para saltar canais.

- Prima o botão Verde no controlo remoto para eliminar canais.
- Prima o botão Amarelo no controlo remoto para alternar canais.
- Prima o botão Azul no controlo remoto para bloquear canais.
- Prima o botão Acima / Abaixo no controlo remoto para mudar de canal.
- Prima o botão Esquerda / Direita no controlo remoto para mudar o nome dos canais.
- Prima o botão FAV no controlo remoto para adicionar / eliminar canais favoritos.
- Prima o botão Menu no controlo remoto para sair do Editor de Canais.
- O Bloqueio Parental permite-lhe alterar a palavra-passe.
  - Prima o Teclado no controlo remoto para introduzir as palavras-passe.

Nota : As Definições de Canais só estão disponíveis no modo de TV.

## 3.5 Ajustamento das opções de TV Digital

- 1 Prima ENTRADA e seleccione DTV como tipo de sinal.
- Prima o botão MENU para abrir o menu principal no ecrã.
- 3 Prima 🧹 para seleccionar o menu DTV.
- 4 Prima > para aceder ao menu DTV.
- 5 Prima 🔨 / 🧹 para seleccionar um item.
- 6 Prima 🗸 / 🍾 para alterar as definições de escalas ou opções.
- 7 Prima MENU para voltar ao menu de entrada DTV .
- 8 Prima MENU para sair do menu OSD.

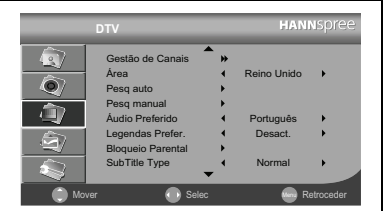

- O menu DTV pode ser usado para ajustar as definições de Gestão de Canais, Área, Pesq auto, Pesq manual, Áudio Preferido, Legendas Prefer., Bloqueio Parental, SubTitle Type, Hora, CI e Classific. Parental.
- As opções da Gestão de Canais incluem Organizador de Canais, Selecção de Canais, Agrupamento de Canais, e Eliminar todos os canais de TV.
- A Área pode ser definida para Alemanha, Reino Unido, Itália, Espanha, Portugal, França, Hungria, Polónia, Países Baixos, e Outros.
- Seleccione Pesquisa Automática para activar a pesquisa automática de canais de TV. Seleccione Pesquisa Manual para pesquisar os canais de TV Manualmente.

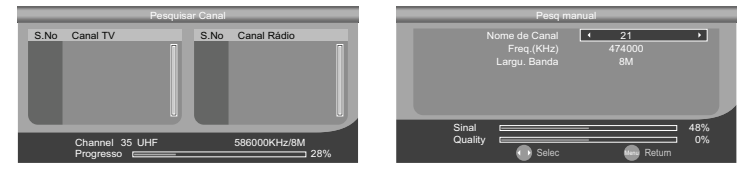

- O Áudio Preferido pode ser definido para Inglês, Francês, Alemão, Italiano, Espanhol, Português, Dinamarquês, e Checo.
- As Legendas Preferidas podem ser definidas para **Desactivado**, **Inglês**, **Francês**, **Alemão**, **Italiano**, **Espanhol**, **Português**, **Dinamarquês**, e **Checo**.
- O Organizador de Canais suporta a função de alternância de canais. Para seleccionar um canal que prefira trocar prima o botão Amarelo no controlo remoto e depois prima o botão numérico no controlo remoto para introduzir o canal com que pretende trocar. Prima o botão OK no controlo remoto para concluir.
- O Bloqueio Parental permite-lhe alterar a palavra-passe.

| _ | Bloqueio Parental               |
|---|---------------------------------|
|   | Introduzir Palavra-passe Antiga |
|   | Inroduzir Nova Palavra-passe    |
|   |                                 |
|   |                                 |
|   |                                 |
|   | 0 – 9 Press 0 to 9 Cancel       |

Nota : A palavra-passe original está definida como 0000 por predefinição.

• O SubTitle Type pode ser definido para Normal e Deficientes Auditivos. • A selecção de Hora inclui o desfasamento GMT e a Hora de Verão. - Prima 🗸 / 🗲 para ajustar o Desfasaento GMT para AUTO ou outras sonas horárias. - Prima 🗸 / 🍾 para ajustar a Hora de Verão para Activo ou Desact. ▲ AUTO 🌔 Mover 💮 Selec · Seleccione CI para aceder à Interface Comum. **HANN**spre â Hora Ô Classific. Parental - Prima > para aceder ao menu da Interface Comum. · A Classifi. Parental permite-lhe seleccionar a Classificação Parental. ental < Desact. Select - Utilize o Teclado no controlo remoto para introduzir as palavras-passe. - Prima 🗸 / 🍾 para ajustar a Classific. Parental de 4 para 18 ou Desact..

## 3.6 Ajustar as definições do PC

- 1 Prima ENTRADA e seleccione PC como tipo de sinal.
- Prima y para seleccionar o menu Configuração.
- 3 Prima > para aceder ao menu Configuração.
- 4 Prima > para aceder ao menu PC .
- 5 Prima 🔨 / 🧹 para seleccionar um item.
- 6 Prima /> para ajustar as definições de escalas ou opções.
- 7 Prima MENU para voltar ao menu de entrada PC .
- 8 Prima MENU para sair do menu OSD.
  - O menu PC pode ser usado para ajustar as definições de Ajusta autom., Posição h, Posição v, Fase e Relógio.

**a** 

Ô

Ô

â

Ajusta auton Posição h.

Posição v Fase

Relógio

- A opção Ajusta autom. pode ser definida para Lig. ou Desact..
- As opções Posição H. e Posição V., podem ser ajustadas ao premir 
   />> para mover as escalas entre -16 e 16.
- O Relógio pode ser ajustado ao premir 🗸 / 🍃 para mover as escalas entre -50 e 50.
- A opção Fase pode ser ajustada ao premir 🗸 / 🍃 para mover as escalas entre 0 e 31.

## 3.7 Ajustar as Definições de Configuração

- 1 Prima o botão **MENU** para abrir o menu principal no ecrã.
- 3 Prima > para aceder ao menu Configuração.
- 4 Prima ∧ / ∨ para seleccionar um item.
- 5 Prima / > para alterar as definições de escalas ou opções.

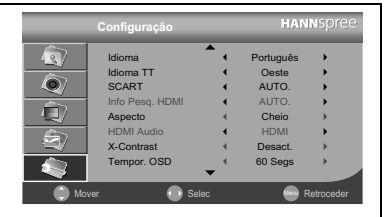

- 6 Prima MENU para voltar ao menu de entrada Configuração.
- 7 Prima MENU para sair do menu OSD.
  - O menu Configuração pode ser usado para ajustar o Idioma, Idioma do TT, SCART, Infor de Pesquisa HDMI, Aspecto, Áudio HDMI, X-Contrast, Hora do OSD, Restaurar, Fundo, Configuração Inicial.
  - As opções de idioma disponíveis são English, Italiano, Español, Português, Français, Deutsch, Magyar, Polski e Nederlands.
  - As selecções de Idiomas TT disponíveis são Oeste, Este, Húngria, Árabe e Persa.
  - · As selecções de SCART incluem AUTO., CVBS, RGB e S-VÍDEO.
  - As selecções disponíveis na Info de Pesquisa HDMI são AUTO., Overscan, Underscan. (Disponível aquando de ligação HDMI)
  - As selecções de Aspecto disponíveis incluem AUTO, Inteiro, Normal, Panorâmico, Zoom, Legendas e Largo.
  - As selecções de Áudio HDMI incluem HDMI e Entrada Analógica. (Disponível aquando de ligação HDMI)
  - O Contraste X pode ser definido para Activado ou Desactivado.
  - A Temporização do OSD pode ser definida para 10 Seg, 20 Seg, 30 Seg e 60 Seg.
  - Seleccione Restaurar Definições para repor as definições para as predefinições originais.
  - O Fundo pode ser definido para Azul ou Desactivado.

| Тіро       | 4:3                                                                                                    | 16:9                                                                                                    |
|------------|----------------------------------------------------------------------------------------------------|----------------------------------------------------------------------------------------------------|
| Conteúdo   |                                                                                                    |                                                                                                    |
| што        | $\stackrel{\circ}{_{\circ}}$ $\bigcirc$ $\stackrel{\circ}{_{\circ}}$                                                                              | $\bigcirc \bigcirc \bigcirc \bigcirc \bigcirc \bigcirc \bigcirc \bigcirc \bigcirc \bigcirc \bigcirc \bigcirc \bigcirc \bigcirc \bigcirc \bigcirc \bigcirc \bigcirc \bigcirc $ |
| nteiro     |                                                                                                    | $\bigcirc \bigcirc \bigcirc \bigcirc \bigcirc \bigcirc \bigcirc \bigcirc \bigcirc \bigcirc \bigcirc \bigcirc \bigcirc \bigcirc \bigcirc \bigcirc \bigcirc \bigcirc \bigcirc $ |
| Normal     | $\begin{array}{c} \circ \\ \circ \end{array} \begin{array}{c} \circ \\ \circ \end{array} \begin{array}{c} \circ \\ \circ \end{array} \end{array}$ | $^{\circ}_{\circ}$ $^{\circ}_{\circ}$ $^{\circ}_{\circ}$                                                                                                    |
| Panorâmico |                                                                                                    |                                                                                                    |
| Zoom       |                                                                                                    | $\bigcirc \bigcirc \bigcirc \bigcirc \bigcirc \bigcirc \bigcirc \bigcirc \bigcirc \bigcirc \bigcirc \bigcirc \bigcirc \bigcirc \bigcirc \bigcirc \bigcirc \bigcirc \bigcirc $ |
| -egendas   |                                                                                                    |                                                                                                    |
| Ecrã largo |                                                                                                    | $\bigcirc \bigcirc \bigcirc \bigcirc \bigcirc \bigcirc \bigcirc \bigcirc \bigcirc \bigcirc \bigcirc \bigcirc \bigcirc \bigcirc \bigcirc \bigcirc \bigcirc \bigcirc \bigcirc $ |

| Situação                                                                                          | Solução                                                                                                    |  |  |  |
|---------------------------------------------------------------------------------------------------|----------------------------------------------------------------------------------------------------|--|--|--|
|                                                                                                   | <ul> <li>Ligue correctamente o cabo de alimentação.</li> <li>Verifique se o LED de alimentação está ou não ligado.</li> </ul>                                                                                                    |  |  |  |
| Não há imagem nem som.                                                                            | <ul> <li>Prima ⋃ no painel de controlo ou no controlo remoto.</li> <li>Prima o botão Entrada para percorrer as várias origens de sinal de vídeo existentes.</li> <li>Prima P▲ ou P▼ para mudar para outros programas de TV.</li> <li>Certifique-se de que todos os cabos estão devidamente ligados.</li> </ul>                                                                                         |  |  |  |
| Não há imagem, ou a imagem é<br>de má qualidade, mas o som está<br>bom.<br>A imagem não apresenta | <ul> <li>Verifique a ligação do cabo da antena e do serviço de televisão por cabo.</li> <li>Ajuste o brilho no menu OSD Imagem .</li> <li>Aiuste a opcão cor no menu OSD Imagem .</li> </ul>                                                                                                    |  |  |  |
| qualquer cor.                                                                                     |                                                                                                    |  |  |  |
| A imagem está boa, mas não há<br>som.                                                             | <ul> <li>Certifique-se de que o cabo de áudio está devidamente ligado.</li> <li>Certifique-se de que o cabo de áudio está devidamente ligado.</li> <li>Desactive o botão Mute.</li> <li>Prima VOL + no painel de controlo ou no controlo remoto.</li> </ul>                                                                                                    |  |  |  |
| Um dos altifalantes não emite<br>som.                                                             | Ajuste o balanço no menu OSD Som .                                                                                                    |  |  |  |
| Não consigo receber alguns<br>canais de televisão ao utilizar o<br>serviço de televisão por cabo. | <ul> <li>Tente a função Pesquisa Automática no menu OSD Gestão de<br/>Canais.</li> </ul>                                                                                                    |  |  |  |
| Quero repor as opções<br>predefinidas para o televisor.                                           | Use a função Restaurar no menu OSD Configuração .                                                                                                    |  |  |  |
| Não consigo utilizar os menus.                                                                    | <ul> <li>Se os itens apresentados no ecrã apresentarem uma cor<br/>cinzenta, é porque não estão disponíveis.</li> </ul>                                                                                                    |  |  |  |
| A imagem no ecrã vira-se ao contrário.                                                            | <ul> <li>Certifique-se de que o cabo do sinal de vídeo está devidamente<br/>ligado.</li> </ul>                                                                                                    |  |  |  |
| O ecrã apresenta algum ruído.                                                                     | <ul> <li>Ajuste a posição da antena afastando-a de estradas ou de outras<br/>fontes de interferência.</li> <li>Verifique a ligação do cabo da antena e do cabo do sinal de<br/>vídeo.</li> </ul>                                                                                                    |  |  |  |
| Imagens desfocadas ou<br>sobrepostas.                                                             | <ul> <li>Ajuste a definição de nitidez</li> <li>Escolha programas com sinais de alta qualidade.</li> <li>Ajuste a posição da antena ou substitua o cabo do sinal de vídeo.</li> </ul>                                                                                                    |  |  |  |
| O controlo remoto não funciona                                                                    | <ul> <li>Certifique-se de que as pilhas estão correctamente introduzidas.</li> <li>Substitua as pilhas usadas por pilhas novas.</li> <li>Certifique-se de que o cabo de alimentação do televisor está devidamente ligado.</li> <li>Certifique-se de que não existem obstáculos entre o controlo remoto e o sensor.</li> <li>Experimente utilizar o controlo remoto mais perto do televisor.</li> </ul> |  |  |  |

| Modo  | Resolução<br>(pontos activos) | Frequência<br>horizontal (KHz) | Frequência<br>vertical (Hz) | Relógio de Pixéis<br>Nominal (MHz) | PC (VGA) | DVI para<br>HDMI |
|-------|-------------------------------|--------------------------------|-----------------------------|------------------------------------|----------|------------------|
| VGA   | 640x480@60Hz                  | 31,469                         | 59,941                      | 25,175                             | V        | V                |
| SVGA  | 800x600@60Hz                  | 37,879                         | 60,317                      | 40                                 | V        | V                |
| XGA   | 1024x768@60Hz                 | 48,363                         | 60,004                      | 65                                 | V        | V                |
| VESA  | 1280x720@60Hz                 | 44,955                         | 59,94                       | 74,176                             | V        |                  |
| WXGA+ | 1440x900@60Hz                 | 55,935                         | 59,887                      | 106,5                              | V        | V                |

## Valores Suportados no Modo PC

## Valores Suportados no Modo de Vídeo

| Resolução (pontos activos) | HDMI | HDTV (Componente) |
|----------------------------|------|-------------------|
| 640x480p@60Hz              | V    |                   |
| 720x480i@60Hz              | V    | V                 |
| 720x480p@60Hz              | V    | V                 |
| 720x576i@50Hz              | V    | V                 |
| 720x576p@50Hz              | V    | V                 |
| 1280x720p@60Hz             | V    | V                 |
| 1280x720p@50Hz             | V    | V                 |
| 1920x1080i@50Hz            | V    | V                 |
| 1920x1080i@60Hz            | V    | V                 |
| 1920x1080P@24HZ            | V    | V                 |
| 1920x1080P@25HZ            | V    | V                 |
| 1920x1080P@30HZ            | V    | V                 |
| 1920x1080P@50Hz            | V    | V                 |
| 1920x1080P@60Hz            | V    | V                 |

6

# Especificações

| Tamanho do Ecrã   | 48,3cm/19"                      |
|-------------------|---------------------------------|
| Painel LCD        | 1440x900                        |
| Função de Entrada | Entrada RF                      |
|                   | SCART                           |
|                   | Conectores                      |
|                   | Componente                      |
|                   | Entrada de Áudio RCA Componente |
|                   | HDMI x 2                        |
|                   | VGA                             |
|                   | Entrada de Linha de PC VGA      |
|                   | Suporte CI de 5V                |
| Função de Saída   | Saída de Auscultadores          |
|                   | Altifalantes 2.5W+2.5W          |
|                   | Saída SCART                     |
| Características   | HD Ready                        |
|                   | Filtro 3D em Pente              |
|                   | Desentrançamento 3D             |
|                   | Redução do Ruído                |
|                   | 3:2/2:2 Pull down               |
|                   | X-Contrast (5000:1)             |
|                   | Entrada 24p                     |

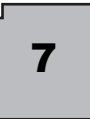

## Desmontar o suporte da base

- 1 Coloque o suporte numa superfície estável.
- 2 Remova os dois (2) parafusos com uma chave de fendas para que a base possa ser removida.
- 3 Remova a base com cuidado.

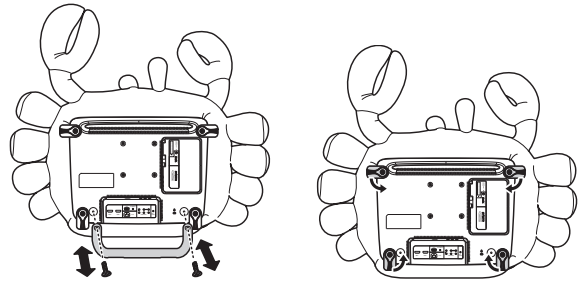

(somente para referência)

#### Montagem da TV na parede:

- Compre um suporte de parede VESA compatível: VESA 100 X 100, 4 oríficios, M4, 8mm, 15 kg.
- Escolha a posição ideal para colocar a TV na parede.
- 3 Fixe o suporte de parede firmemente na parede.

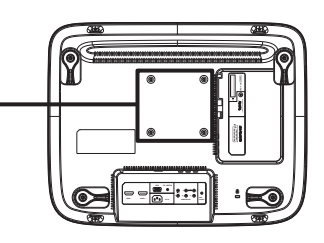

4 Fixe a TV no suporte usando os 4 orifícios de fixação nas partes posterior e central da TV.

#### Nota :

- Por favor leia as instruções específicas do suporte de parede para o colocar devidamente.
- O espaçamento dos orifícios de montagem é de 100 mm na horizontal e 100 mm na vertical.
- O tipo de parafusos requerido é métrico: M4, 8 mm de comprimento.
- O suporte de base de TV de 19" pode ser aparafusado a uma mesa ou superfície estável através do orifício na parte posterior do suporte da base.

\*Instalar a TV LCD requer conhecimentos próprios que só deverão ser executados por pessoal qualificado. Os clientes não deverão tentar proceder a estas acções por si próprios. A Hannspree rejeita qualquer responsabilidade pela montagem inadequada ou montagem que resulte em acidentes ou ferimentos. Pode pedir a pessoal qualificado acerca da utilização de um suporte adicional para instalar a TV na parede.

**39** HANNSpree